# PASSO-A-PASSO PARA CADASTRO NA PLATAFORMA MOODLE

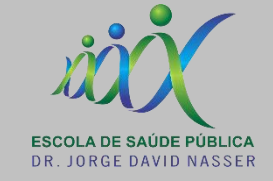

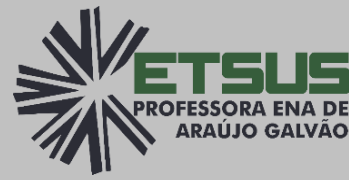

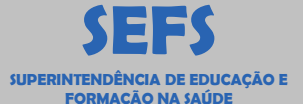

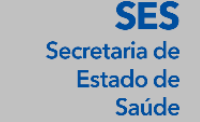

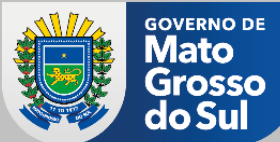

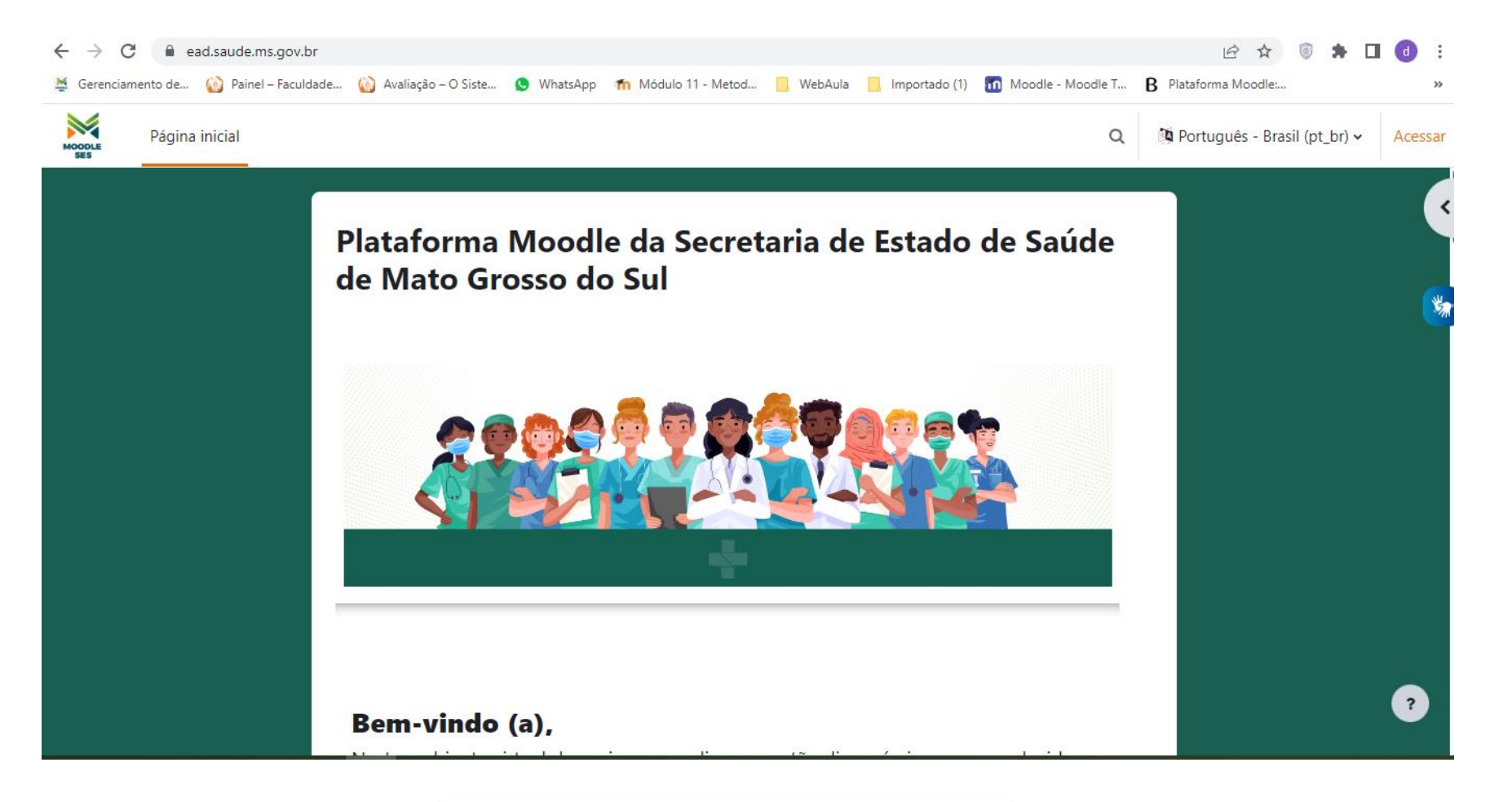

Acesse o link abaixo: https://ead.saude.ms.gov.br/

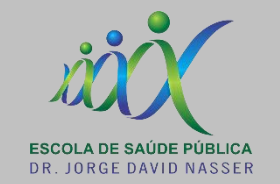

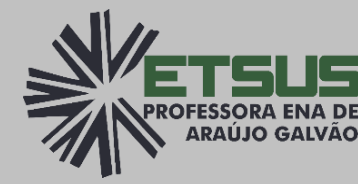

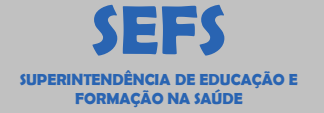

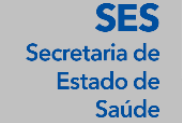

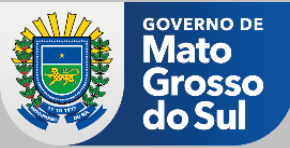

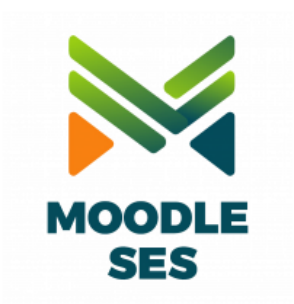

| Te | sta | do | r0  | 1 |
|----|-----|----|-----|---|
|    |     |    | ••• |   |

•••••

Acessar

Perdeu a senha?

### Esta é a sua primeira vez aqui?

Para ter acesso completo a este site, você primeiro precisa criar uma conta.

Criar uma conta

Caso não tenha cadastro, clique em CRIAR UMA CONTA; Caso possua o cadastro na plataforma MOODLE SES, insira suas credenciais de acesso.

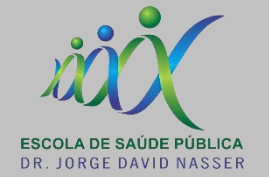

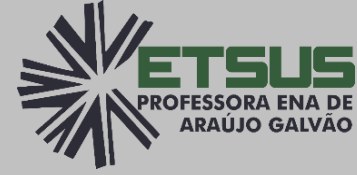

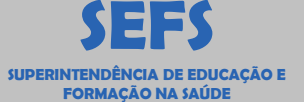

SES Secretaria de Estado de Saúde

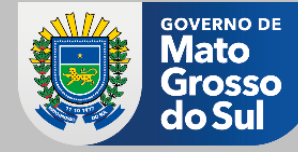

|                            |         | T Contrair tudo                                                                                                    |  |
|----------------------------|---------|----------------------------------------------------------------------------------------------------|--|
| Escolha se                 | u usuár | io e senha                                                                                                    |  |
| Identificação d<br>usuário | le ()   | INDENTIFICAÇÃO DEVE SER TUDO EM MINÚSCULO.                                                                                                    |  |
|                            |         | A senha deve ter ao menos 8 caracteres, ao menos 1 díaito(s), ao menos 1<br>letra(s) minúscula(s), ao menos 1 letra(s) maiúscula(s), no mínimo 1<br>caractere(s) não alfa-numéricos, como *, -, ou #. |  |
| Senha                      | 0       | SENHA DEVE CONTER LETRAS MAIÚSCULA E MINÚSCULAS,<br>CARACTERE ESPECIAL E UM VALOR NUMÉRICO.                                                                                                    |  |
| Mais detall                | nes 🔻   |                                                                                                    |  |
| Endereço de er             | mail 🕕  | E-MAIL VÁLIDO PARA CONFIRMAÇÃO DA CONTA.                                                                                                    |  |
| Confirmar                  |         |                                                                                                    |  |

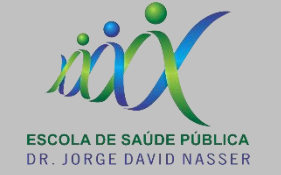

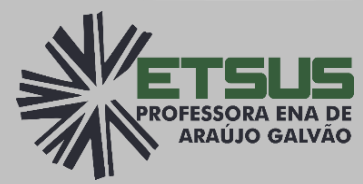

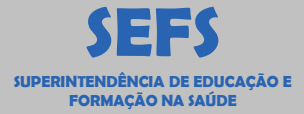

Secretaria de Estado de Saúde

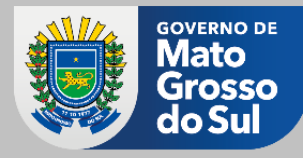

\*

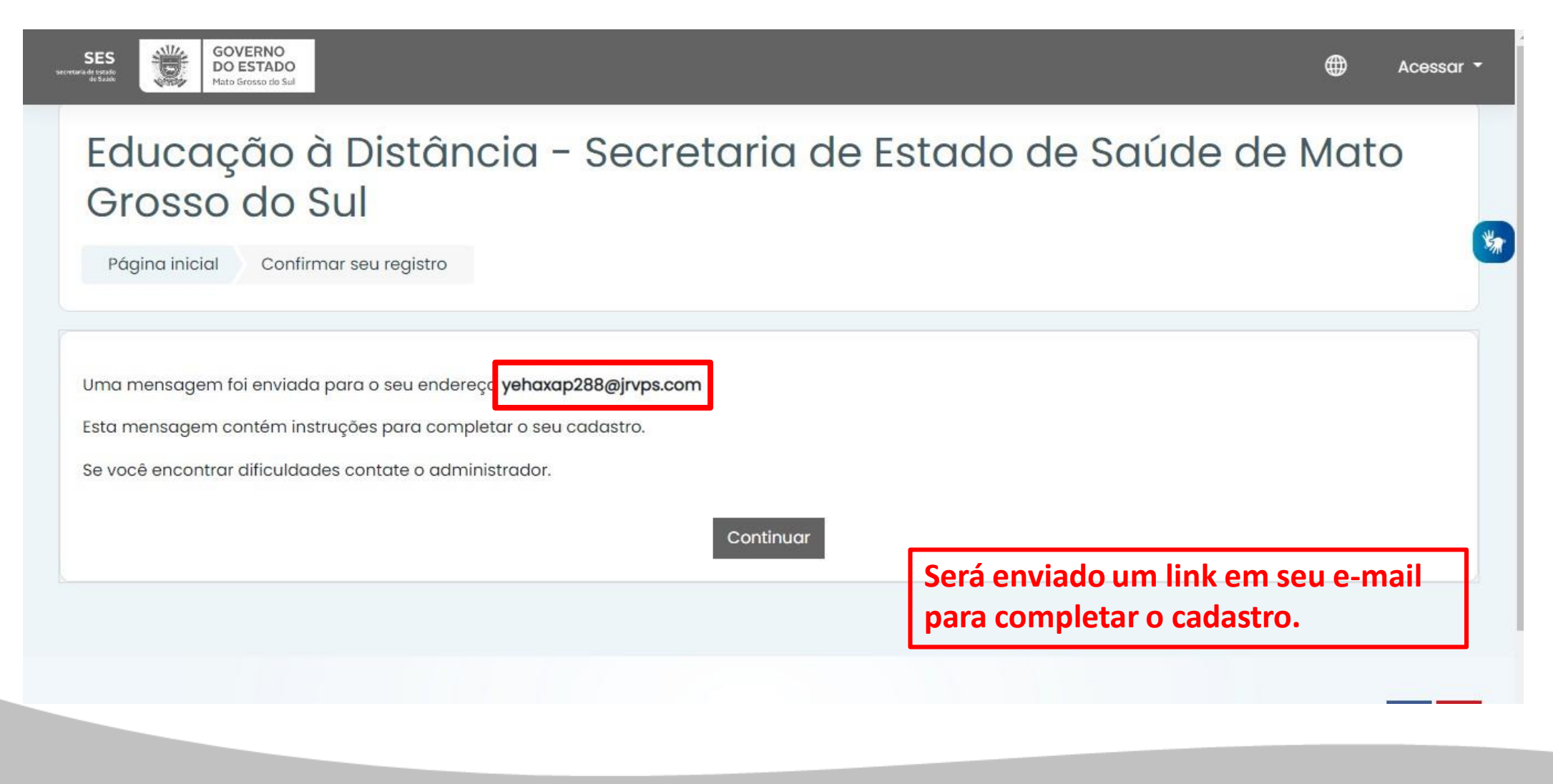

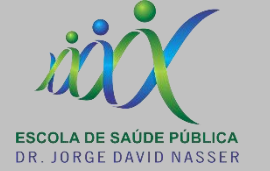

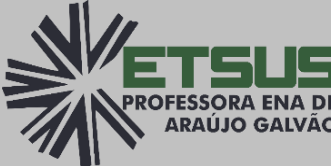

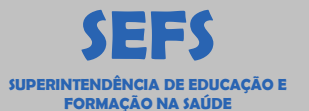

GOVERNO DE

Vlato

SES

Saúd

Secretaria de

Estado de

From: naoresponda@saude.ms.gov.br (sender info) Subject: Educação à Distância - Secretaria de Estado de Saúde de Mato Grosso do Sul: confirmação de conta Received: 2022-06-29 18:38:51 (3 sec.)

## Delete Message

#### Olá

Uma nova conta foi criada em 'Educação à Distância - Secretaria de Estado de Saúde de Mato Grosso do Sul' usando seu endereço de email.

Para confirmar sua nova conta visite o seguinte endereço:

http://ead.saude.ms.gov.br/login/confirm.php?data=GkomWI7p43naYkE/alcool%2Epuro

Na maioria do programas de Email este é um link azul que você pode ativar clicando em cima. Se isto não funcionar, você pode copiar este link na barra de endereços do seu navegador.

Se você precisar de ajuda, por favor contate o administrador do site, Administrador Usuário CLIQUE NO LINK PARA VALIDAR.

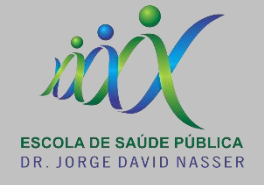

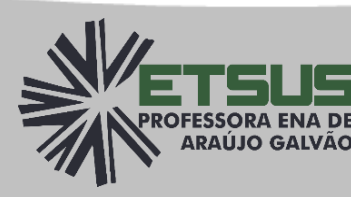

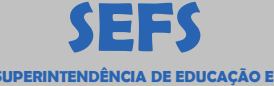

NTENDÊNCIA DE EDUCAÇÃO E FORMAÇÃO NA SAÚDE

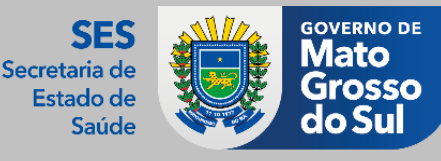

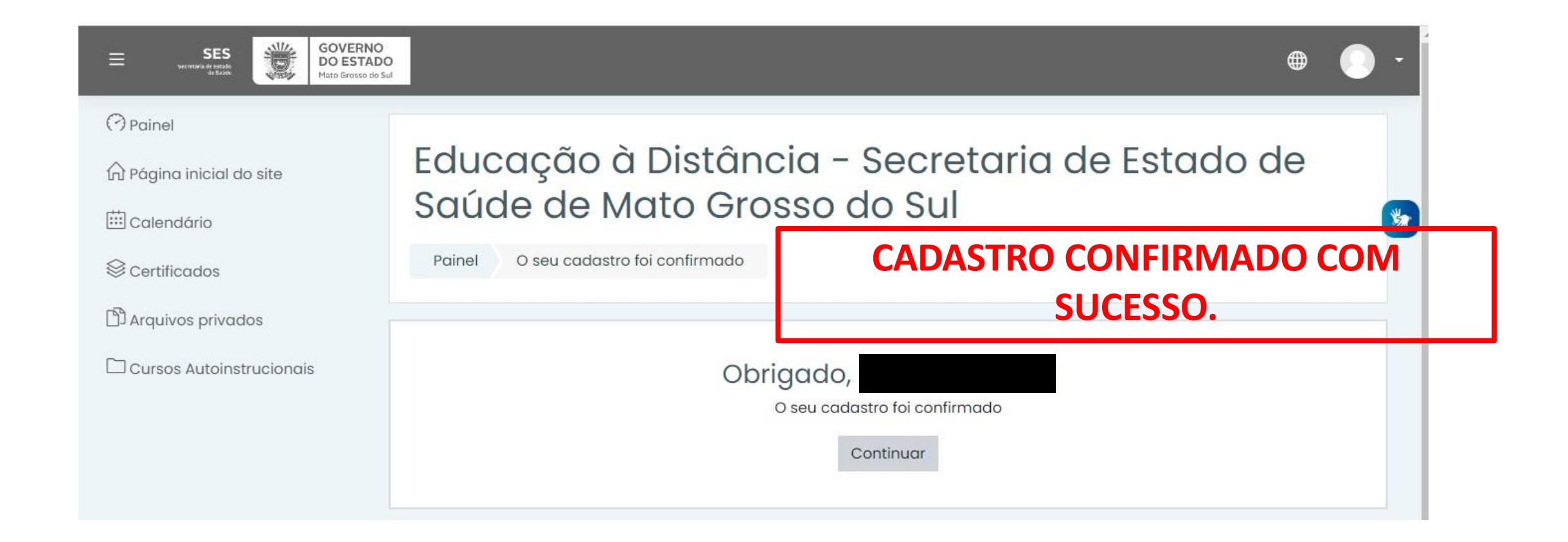

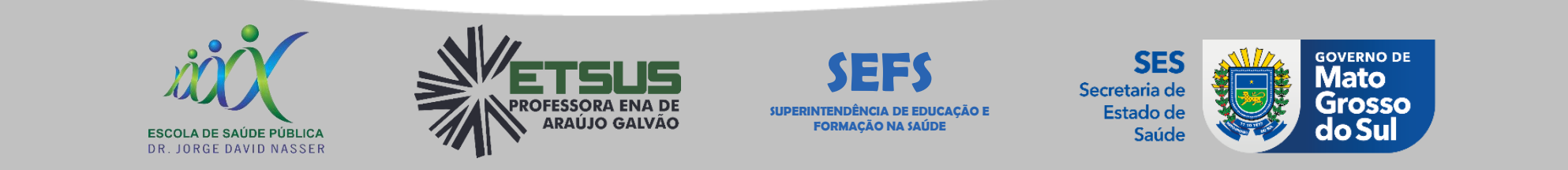

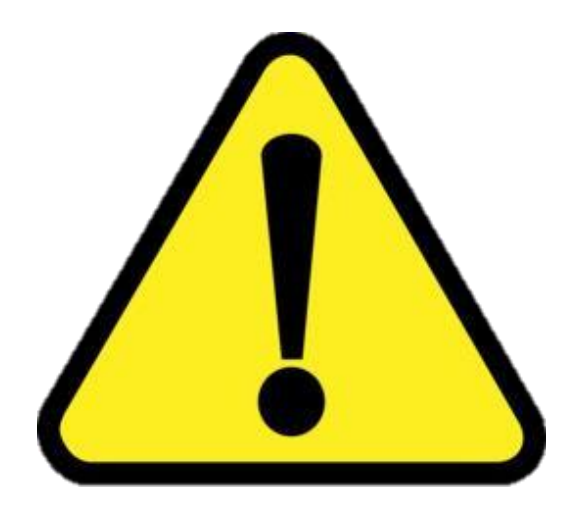

Após realizado o cadastro na plataforma MOODLE SES, é necessário aguardar um período de ao menos **24 horas** para que a conta seja validada.

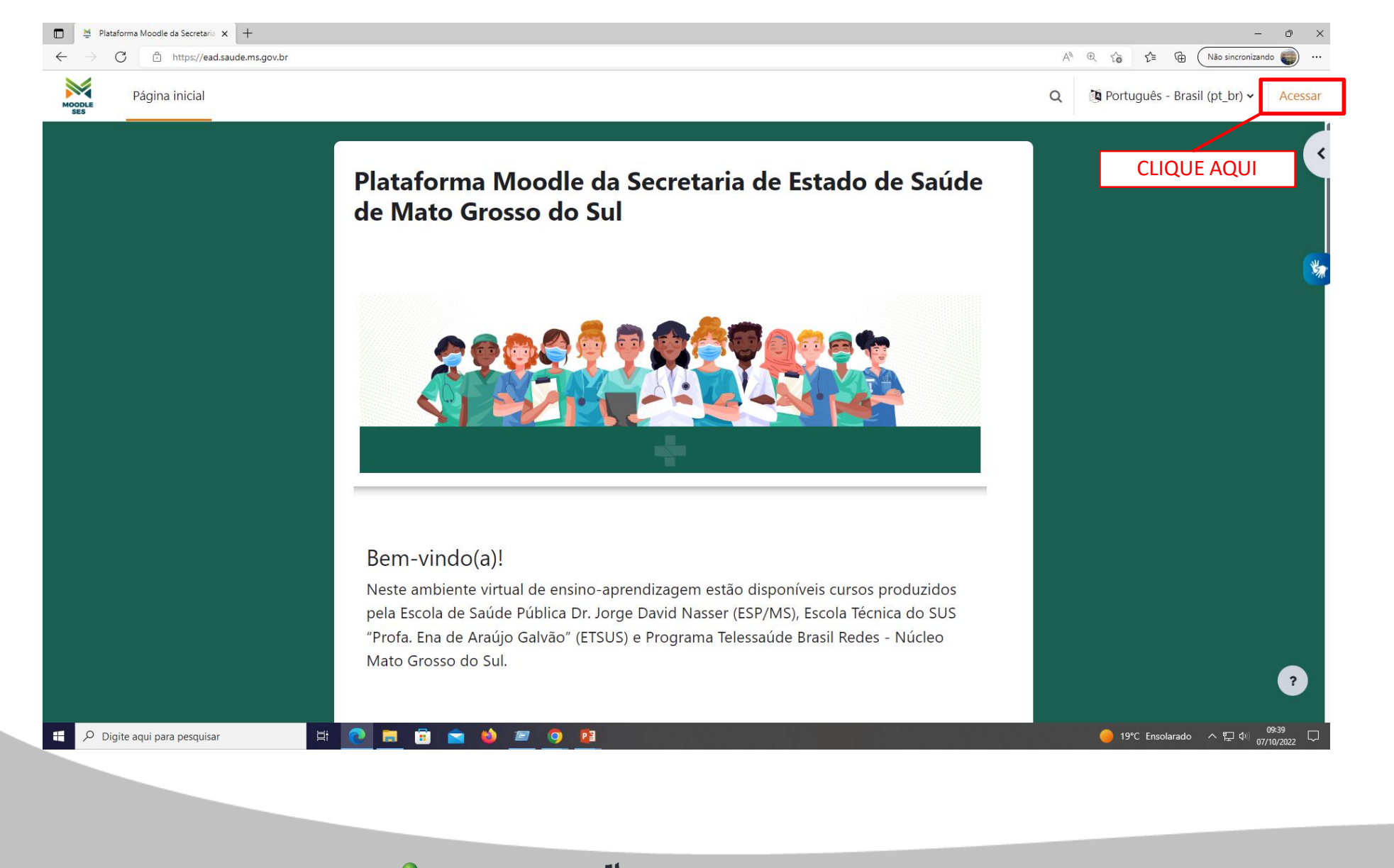

APÓS A **VALIDAÇÃO** DA CONTA, REALIZE O LOGIN.

ESCOLA DE SAÚDE PÚBLICA DR. JORGE DAVID NASSER

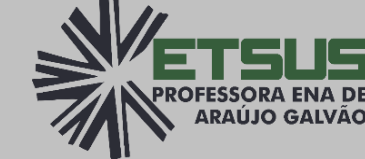

SEFS SUPERINTENDÊNCIA DE EDUCAÇÃO E FORMAÇÃO NA SAÚDE SES Secretaria de Estado de Saúde

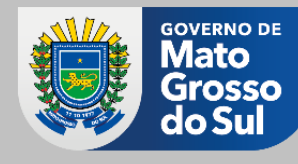

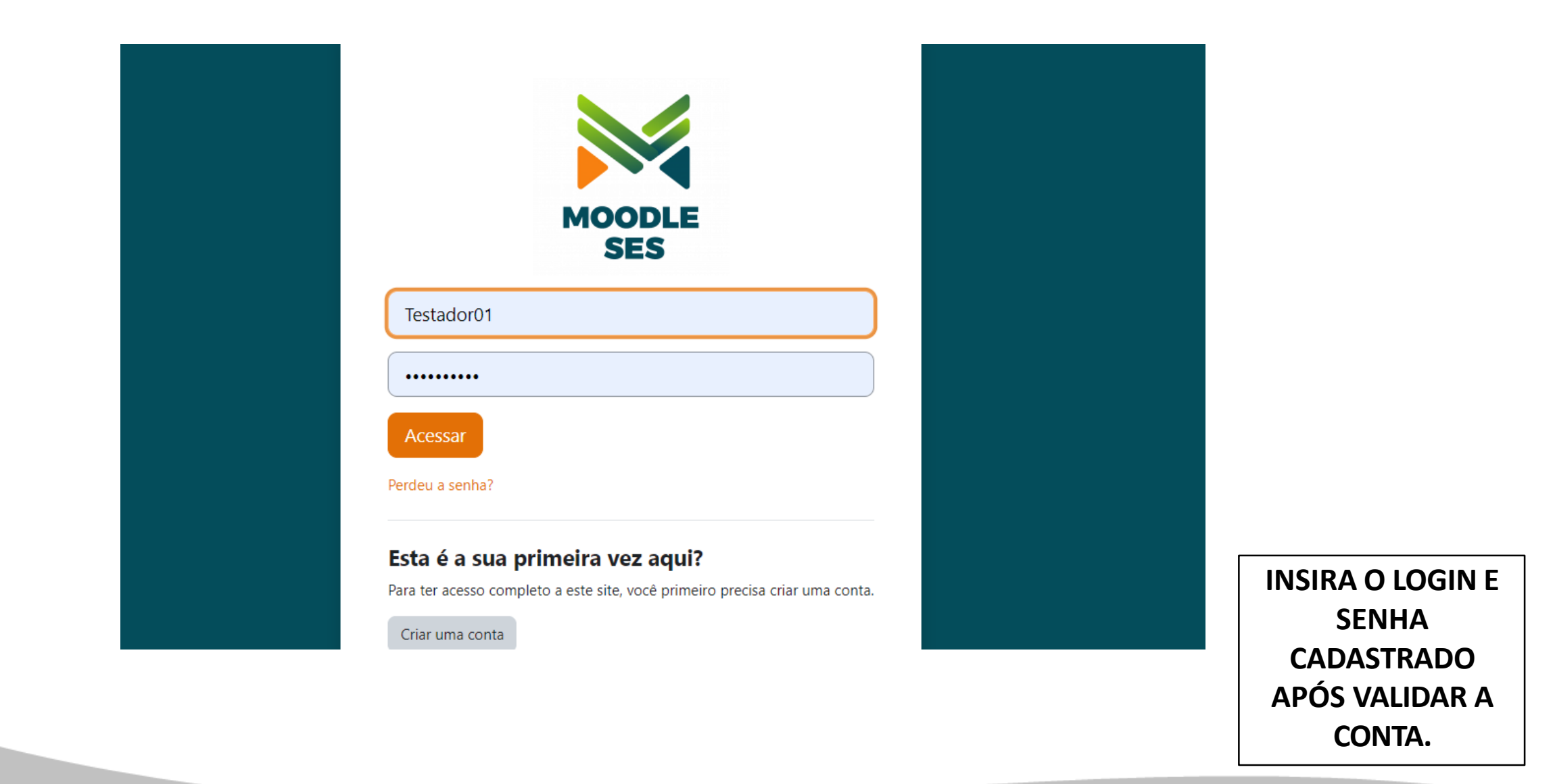

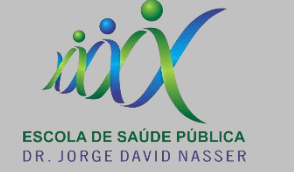

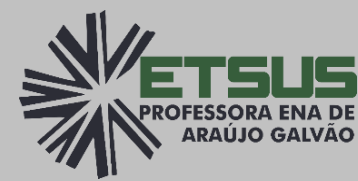

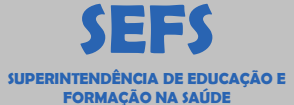

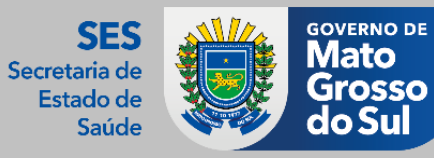

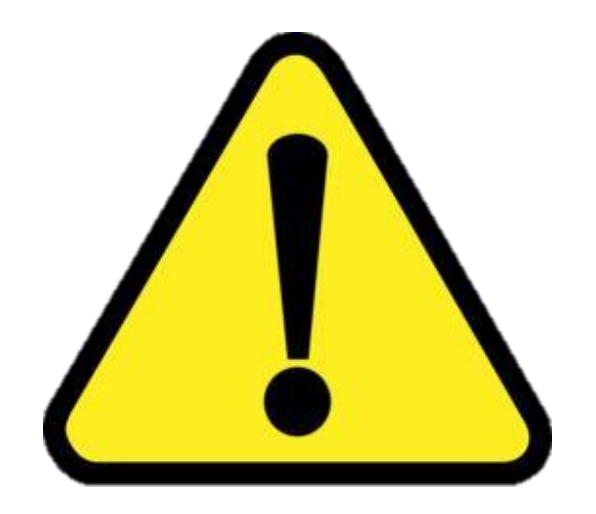

APÓS REALIZAR O **LOGIN**, ADENTRARÁ NA PAGINA INICIAL ONDE É EXIBIDO O RESUMO DOS CURSOS NA QUAL O ALUNO ESTÁ INSCRITO.

## Em caso de dúvidas:

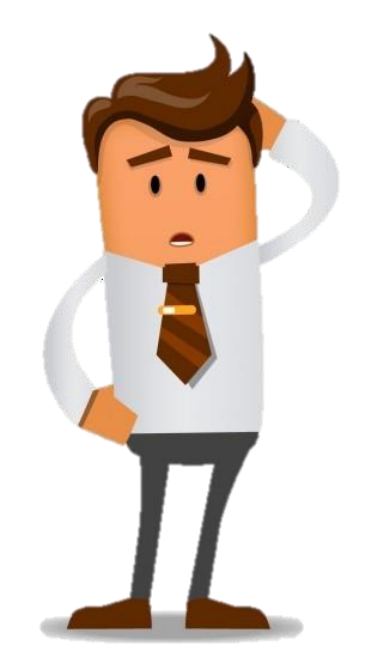

**moodle@saude.ms.gov.br** 

**5** (67) 3345-8026

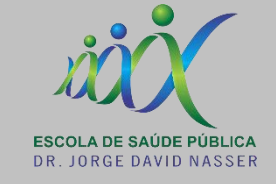

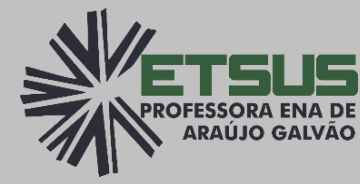

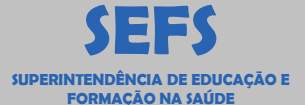

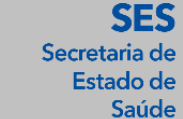

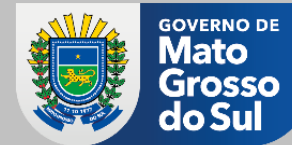